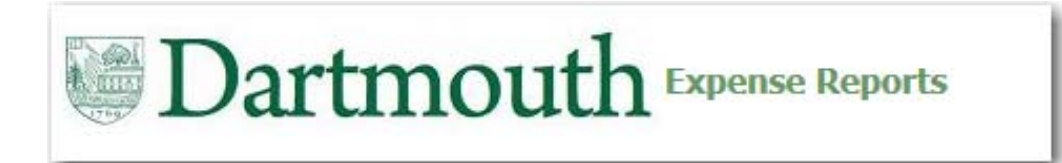

### **iExpense Overview**

iExpense is a business expense system that will be used to:

- Capture business expenses paid for with either personal funds or a Dartmouth paid credit card
- Route Expense Reports to approvers through an automated workflow
- Determine the status of an Expense Report (Pending Manager Approver, Ready for Payment, Paid)
- Identify a delegate to be able to submit Expense Reports on your behalf
- Provide notifications to employees when an Expense Report has been completed on their behalf

### **Business Expense Policy**

Expenses need to comply with Dartmouth's Business Expense Policy, the policy can be accessed here:

http://www.dartmouth.edu/~control/policies/dartmouth-business-expense-policy.html

For a list of unallowable expenses, reference pages 21-22

Make sure to update your profile with Travel Leaders if you are utilizing a new Dartmouth paid credit card so that future charges are put on the new card, and create a Profile with Enterprise Car Rental.

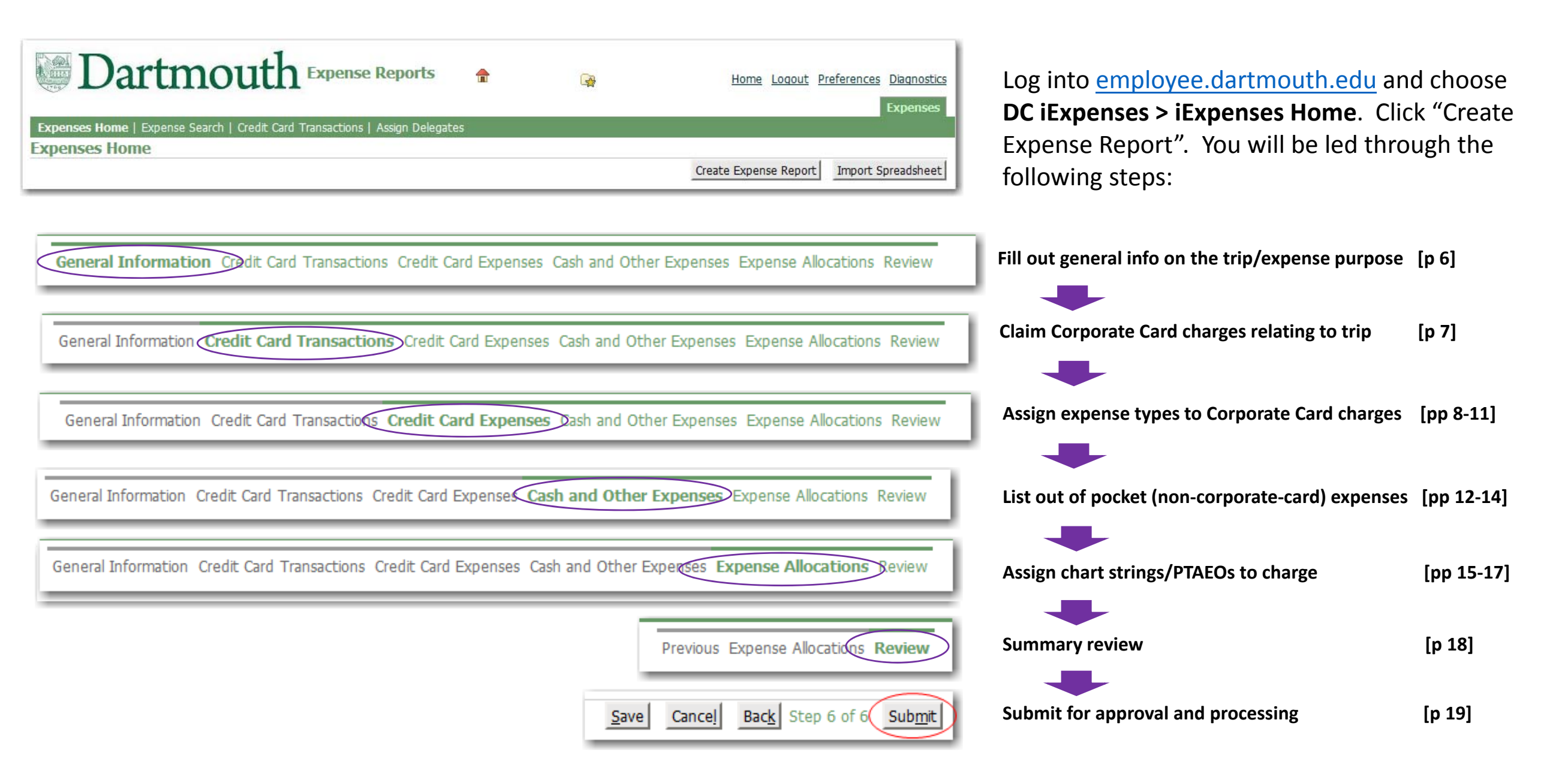

|      | Dartn                           | nouth Expens                    | e Reports                      |                                              | •                | <b>A</b>  |              | Home     | e <u>Logou</u> | E<br>Preferences |
|------|---------------------------------|---------------------------------|--------------------------------|----------------------------------------------|------------------|-----------|--------------|----------|----------------|------------------|
| 1719 | AB                              | С                               | D                              |                                              |                  |           |              |          |                | Expenses         |
| Ехр  | enses Home   Expense            | Search   Credit Card Transac    | tions   Assign Delegates       |                                              |                  |           |              |          |                |                  |
| Exp  | enses Home                      |                                 |                                |                                              |                  |           | 1            |          |                |                  |
|      |                                 |                                 |                                |                                              |                  | Create Ex | pense Report |          | Import S       | preadsheet       |
|      | Undata Evnanca Rong             | arte                            |                                |                                              |                  |           |              |          |                |                  |
|      | Click an Update icon to r       | make changes to a saved, reje   | cted, or returned expense re   | eport.                                       |                  |           |              |          |                |                  |
|      | Name                            | Report Number                   | Purpose                        | Report Tota                                  | l (USD) Report D | ate v     | Status       |          | Edit           | Delete           |
| 2    | Gilson, Janet M                 | <u>OIE224868</u>                | Test                           |                                              | 0.00 13-Feb-20   | 15        | In Progress  | 6        | 1              | Î                |
| _    | Track Submitted Expe            | ense Reports                    |                                |                                              |                  |           |              |          |                |                  |
|      | The following expense r         | eports are either outstanding   | or have been paid in the last  | 30 days.                                     |                  | 010-010   |              |          | 15             |                  |
| _    | Name                            | Report Number                   | Purpose                        | Report Total (USD)                           | Report Submit Da | ite       | Report State | 15       |                | Withdraw         |
| 3    | No results found.               |                                 |                                |                                              |                  |           |              | <b>V</b> |                |                  |
|      | <li>If the status is Pendi</li> | ng Your Resolution, you were    | sent a notification explaining | the required action.                         |                  |           |              |          |                |                  |
|      | Notifications                   |                                 |                                |                                              |                  |           |              |          |                |                  |
|      | View Open Notification          | ns 🔻 Go                         |                                |                                              |                  |           |              |          |                |                  |
| 4    | Select From                     |                                 |                                |                                              |                  | Subject   | 40           | ent      |                | Due              |
|      | There are no no                 | otifications in this view.      |                                |                                              |                  | 1 A       |              |          |                |                  |
|      | TIP Vacation Rules - Re         | direct or auto-respond to notif | cations.                       |                                              |                  |           |              |          |                |                  |
|      |                                 |                                 |                                |                                              |                  |           |              |          |                |                  |
|      |                                 |                                 |                                |                                              |                  | Create Ex | pense Report | [        | Import S       | preadsheet       |
|      |                                 |                                 | Copyright (c)                  | 2006, Oracle. All rights reserved. Privacy S | itatement        |           |              |          |                | ň.               |

**A** – **Expenses Home** is the main page where you can:

- **1**. Create a new Expense Report
- 2. Complete or Delete a previously started (not yet submitted) Expense Report
- 3. View the status of an existing Expense Report
- 4. Take action on an Expense Report sent to you for approval
- 5. Select the report link to open a previously started or submitted report
- 6. Report status can be viewed within the Status or Report Status column:
  - In Progress, Pending Manager Approval, Pending Payables Approval (means selected for audit), Ready for Payment or Paid

| enses H                                     | and the second second                                        |                                     |                 |
|---------------------------------------------|--------------------------------------------------------------|-------------------------------------|-----------------|
|                                             | iome   Expense                                               | Search   Credit Card Transa         | ctions   Assign |
| enses                                       | Home                                                         |                                     |                 |
|                                             |                                                              |                                     |                 |
| Update                                      | Expense Rep                                                  | orts                                |                 |
| Click an                                    | Update icon to                                               | make changes to a saved, rej        | ected, or retur |
| Name                                        |                                                              | Report Number                       | Pur             |
| Gilson,                                     | Janet M                                                      | OIE224868                           | Tes             |
| Track                                       | Submitted Exp                                                | ense Reports                        |                 |
| The foll                                    | owing expense                                                | reports are either outstanding      | or have been    |
| Name                                        |                                                              | Report Number                       | Purpo           |
| manna                                       |                                                              |                                     |                 |
| No resu                                     | ilts found.                                                  |                                     |                 |
| No resu                                     | i <b>lts found.</b><br>e status is Pend                      | ling Your Resolution, you were      | sent a notifica |
| No resu<br>If the<br>Notification           | ults found.<br>e status is Pend<br>ations                    | l<br>ling Your Resolution, you were | sent a notifica |
| No resu<br>If th<br>Notification<br>View    | Its found.<br>e status is Pend<br>ations<br>Open Notificatio | ling Your Resolution, you were      | sent a notifica |
| No result<br>If the<br>Notification<br>View | Its found.<br>e status is Pend<br>ations<br>Open Notificatio | ing Your Resolution, you were       | sent a notifica |

**B** – **Expense Search** - search for Expense Reports by the following fields:

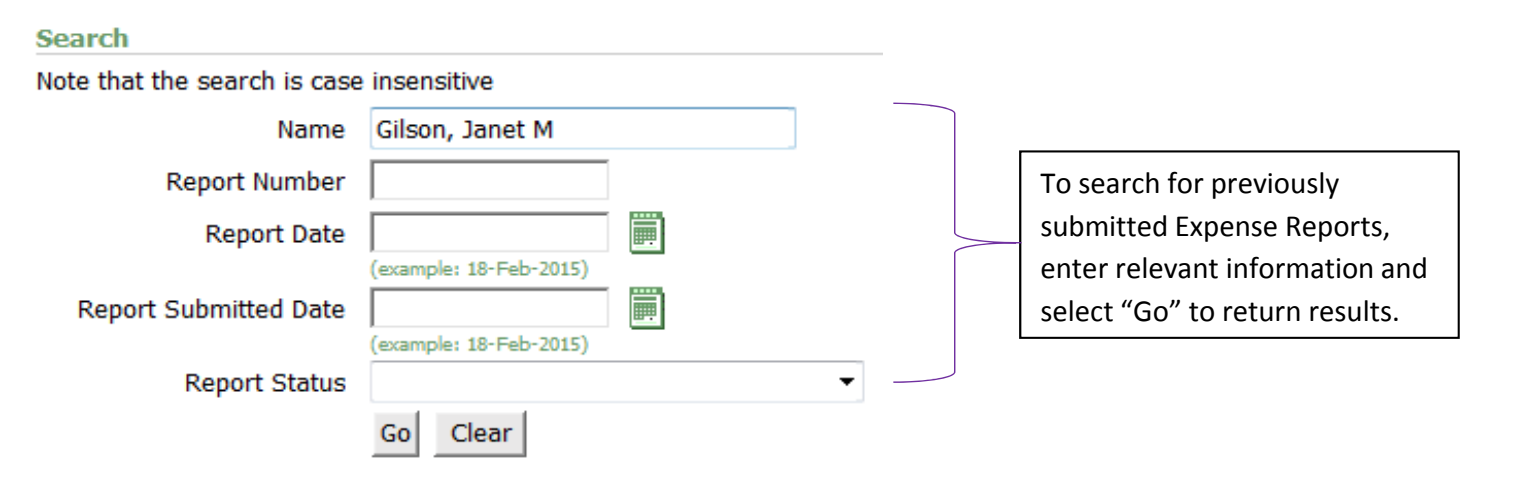

**C** – **Credit Card Transactions** - view expenses on a Dartmouth paid credit card that still need to be settled or were previously settled

**D** – **Assign Delegates** - assign other employees to submit an Expense Report on your behalf, or view who you are a delegate for

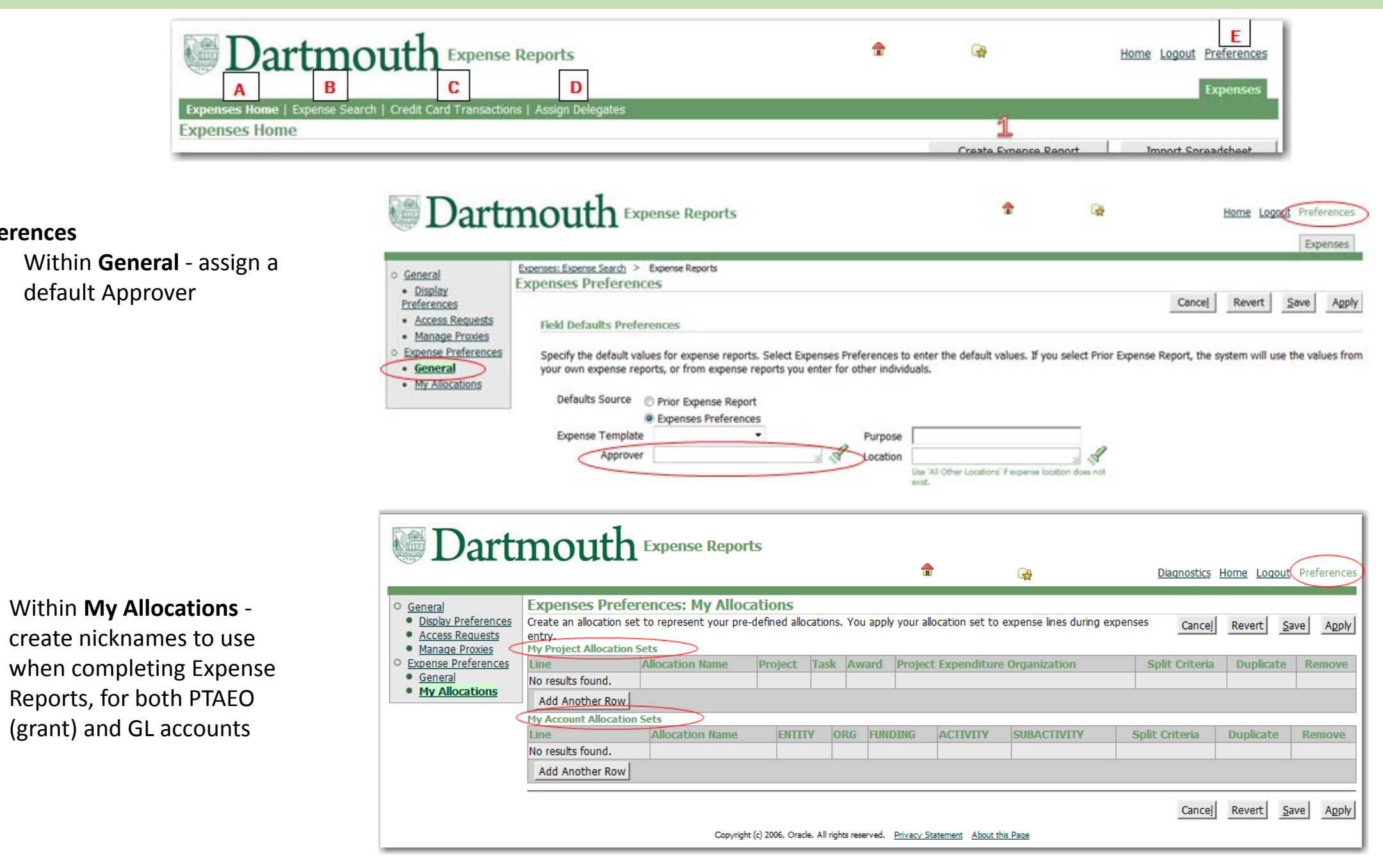

**E** – Preferences

٠

۲

Create Expense Report Im

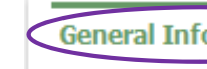

General Information Credit Card Transactions Credit Card Expenses Cash and Other Expenses Expense Allocations Review

General information for each Expense Report needs to be provided:

- Name will default to your own name; if you are acting as a delegate for someone else, simply select their name in the dropdown list
- Purpose provide a clear brief business purpose (see next slide for examples)
- Approver select the appropriate approver for each expense report; enter name as Last Name, First Name (value will populate or you can search)
- Expense Template "Domestic Expenses" is the default value, but if you were traveling or incurring expenses in a foreign country, select the "Foreign expenses" template
- Accompanying DC Personnel enter if applicable
- Comments enter any additional pertinent information

| Indicates required field |                         |   |            |                                    |    | Save | Cancel | Step 1 of 4 | Ne <u>x</u> t |
|--------------------------|-------------------------|---|------------|------------------------------------|----|------|--------|-------------|---------------|
| Name                     | Gilson, Janet M (67868) | • | * Purpose  | AFC Staff lunch - iExpense Project |    |      |        |             |               |
| Reimbursement Currency   | US Dollar               |   | * Approver | Murdoch, Rita T                    | 1  |      |        |             |               |
| Expense Template         | Domestic Expenses 🔻     |   |            |                                    | Ma |      |        |             |               |
| Additional Informatio    | Domestic Expenses       |   |            |                                    |    |      |        |             |               |
| Accompanying DC P        | Foreign Expenses        |   |            |                                    |    |      |        |             |               |

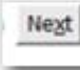

# **Business Purpose**

- A "Business Purpose" is required on a Business Expense report and on a PCard purchase.
- There is no need to include information that is collected elsewhere on forms or receipts e.g. location of travel, dates, items purchased, etc.

| Not Sufficient       | Sufficient                                             | Too Much Information                                                                                                    |
|----------------------|--------------------------------------------------------|----------------------------------------------------------------------------------------------------|
| Business trip        | Trip to NACUBO Conference                              | Trip to NACUBO Conference in Washington DC on April 12 – April 16. Topics discussed included higher education finance.              |
| Lunch                | Lunch meeting with visiting<br>professor, Sam Smith    | Lunch at Canoe Club with Professor Sam Smith, Visiting Professor from the University of California at Berkeley.                     |
| Lunch with colleague | Lunch with Sue Smith to plan<br>symposium presentation | Lunch at Molly's with Sue Smith to discuss our presentation at the World<br>Health Symposium on new methods for combating diabetes. |
| Dinner               | Dinner meeting with Bio 101 class (20 attendees)       | Pizza dinner for Bio 101 class meeting in Silsby 104 with 20 students(names of students)                                            |
| Supplies             | Lab supplies                                           | Lab supplies and chemicals: beakers, centrifuge tubes, Trypsin/EDTA .25% 100ml, Ready Gel 4-15% Tris-HCI 50uL                       |
| Supplies             | Office supplies                                        | Office supplies including: staplers, pens, post-it notes, paper, and pads for office supply closet                                  |
| Entertainment        | Event with alumni donors (26 attendees)                | Event at Sue Smith's house in Boston, MA for 26 alumni donors, including(names of donors)                                           |
|                      |                                                        |                                                                                                    |

Create Expense Report Im

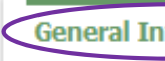

General Information Crodit Card Transactions Credit Card Expenses Cash and Other Expenses Expense Allocations Review

When you select the Foreign Expenses Template, you will see two new required fields, Country and Primary Activity

| Additional Information |  |
|------------------------|--|
| * Country              |  |
| * Primary Activity     |  |

**Primary Activity** definitions are as follows:

- Education & Educational Consulting Business expenses incurred relative to activity in a foreign country by Dartmouth students, faculty and staff related to provision of services to foreign entities (educational institutions, governments, hospitals, etc.); graduate student, faculty and staff continuing education activities; advising, consulting and/or collaborating with foreign entities (European Advisory Board, etc.); any bona fide Dartmouth activity that does not fall into any of the categories listed below (athletics, admissions, etc.)
- o Fundraising Business expenses incurred relative to activity in a foreign country to induce potential donors to make contributions to Dartmouth
- **Research** Business expenses incurred relative to activity in a foreign country by Dartmouth students, faculty and staff related to conducting research activities
- Study abroad programs Business expenses incurred relative to activity in a foreign country by Dartmouth undergraduate students and faculty related to student enrollment in a course of study coordinated by Dartmouth
- Volunteer services Business expenses incurred relative to activity in a foreign country by Dartmouth students, faculty and staff related to involvement in a humanitarian or other outreach program

General Information Credit Card Transactions Credit Card Expenses Cash and Other Expenses Expense Allocations Review

- Select the checkbox for each credit card transaction to include in the expense report/trip
- If you have any transactions older than 30 days you will need to settle those transactions before being able to submit any Expense Reports (noted with a warning sign)

| Creat    | e Expen       | se Report: Credit            | Card Transact        | ions               |                           |                  |                       |
|----------|---------------|------------------------------|----------------------|--------------------|---------------------------|------------------|-----------------------|
| Currer   | nt Transacti  | ons for Corporate Credit     | Card X0000000000     | CX8443             |                           | Save Cancel      | Back Step 2 of 6 Next |
| Select e | ach transao   | tion to add to the expension | se report.           |                    |                           |                  |                       |
| Select A | All Select    | None                         |                      |                    |                           |                  |                       |
| Select   | Warning       | Transaction Date             | Age (Days)           | Transaction Amount | Merchant Name             | Location         | Billed Amount (USD)   |
|          |               | 31-Jan-2015                  | 46                   | 30.00 USD          | SOUTHWES 5262479139530    | 800-435-9792, TX | 30.00                 |
|          |               | 03-Feb-2015                  | 43                   | 113.36 USD         | SPRINGHILL SUITES MANCHES | MANCHESTER, NH   | 113.36                |
|          |               | 04-Feb-2015                  | 43                   | 34.98 USD          | YELLOW CAB                | FORT WORTH, TX   | 34.98                 |
|          |               | 04-Feb-2015                  | 42                   | 270.94 USD         | COURTYARD BY MARRIOTT1194 | HOUSTON, TX      | 270.94                |
|          |               | 04-Feb-2015                  | 42                   | 6.75 USD           | YELLOW CAB                | FORT WORTH, TX   | 6.75                  |
|          |               | 05-Feb-2015                  | 39                   | 194.79 USD         | SPRINGHILL SUITES DAL D/T | DALLAS, TX       | 194.79                |
| TIP TO C | dispute a tra | ansaction, use the Credit    | Card Transactions ta | ab.                |                           |                  |                       |

Next

General Information Credit Card Transactions Credit Card Expenses Dash and Other Expenses Expense Allocations Review

- For each credit card transaction included in your Expense Report, you need to:
  - Assign the appropriate **Expense Type**

| cc Es | moncoc                                                    |                                                                                                    |                                                                                                    |                                                                                                    |                                                                                                    | Save                                                                                                    | Cancel Back Step 3 of                                                                                                    | 6 N                                                                                                    |
|-------|-----------------------------------------------------------|----------------------------------------------------------------------------------------------------|----------------------------------------------------------------------------------------------------|----------------------------------------------------------------------------------------------------|----------------------------------------------------------------------------------------------------|----------------------------------------------------------------------------------------------------|----------------------------------------------------------------------------------------------------|----------------------------------------------------------------------------------------------------|
| Bus   | iness Expenses:                                           | Categorize as Personal                                                                                                    | Remove                                                                                                    |                                                                                                    |                                                                                                    |                                                                                                    |                                                                                                    |                                                                                                    |
| All   | Select None                                               |                                                                                                    |                                                                                                    |                                                                                                    |                                                                                                    |                                                                                                    | 1                                                                                                    | -                                                                                                    |
| Line  | Date                                                      | Merchant Name                                                                                                    | Receipt Amount                                                                                                    | Expense Type                                                                                                    |                                                                                                    | Justification                                                                                                    | Reimbursable Amount (USD)                                                                                                    | ) De                                                                                                    |
| 1     | 31-Jan-2015                                               | SOUTHWES 5262479139530                                                                                                    | 30.00 USD                                                                                                    | * Airline-Domestic                                                                                                    | •                                                                                                    |                                                                                                    | 30.00                                                                                                    | 5                                                                                                    |
| 2     | 03-Feb-2015                                               | SPRINGHILL SUITES MANCHES                                                                                                    | 113.36 USD                                                                                                    | * Lodging-Domestic                                                                                                    | •                                                                                                    |                                                                                                    | 113.36                                                                                                    | 5                                                                                                    |
| 3     | 04-Feb-2015                                               | YELLOW CAB                                                                                                    | 34.98 USD                                                                                                    | * Grounds Transportation-Domestic                                                                                                    | •                                                                                                    |                                                                                                    | 34.98                                                                                                    | 3                                                                                                    |
| 4     | 04-Feb-2015                                               | COURTYARD BY MARRIOTT1194                                                                                                    | 270.94 USD                                                                                                    | * Lodging-Domestic                                                                                                    | •                                                                                                    |                                                                                                    | 270.94                                                                                                    |                                                                                                    |
| 5     | 04-Feb-2015                                               | YELLOW CAB                                                                                                    | 6.75 USD                                                                                                    | * Grounds Transportation-Domestic                                                                                                    | •                                                                                                    |                                                                                                    | 6.75                                                                                                    | 5                                                                                                    |
| 6     | 05-Feb-2015                                               | SPRINGHILL SUITES DAL D/T                                                                                                    | 194.79 USD                                                                                                    | * Lodging-Domestic                                                                                                    | -                                                                                                    |                                                                                                    | 194.79                                                                                                    | 2                                                                                                    |
|       | Bus<br>Bus<br>All  <br>Line<br>1<br>2<br>3<br>4<br>5<br>6 | Select None           1         31-Jan-2015           2         03-Feb-2015           3         04-Feb-2015           4         04-Feb-2015           5         04-Feb-2015 | Business Expenses:<br>Categorize as Personal<br>Categorize as Personal<br>Categorize as Personal<br>Categorize as Personal<br>Categorize as Personal<br>Merchant Name<br>1 31-Jan-2015 SOUTHWES 5262479139530<br>2 03-Feb-2015 SPRINGHILL SUITES MANCHES<br>3 04-Feb-2015 YELLOW CAB<br>4 04-Feb-2015 YELLOW CAB<br>5 04-Feb-2015 YELLOW CAB<br>6 05-Feb-2015 YELLOW CAB | Business Expenses: Categorize as Personal Remove<br>All Select None<br>Line Date Merchant Name Receipt Amount<br>1 31-Jan-2015 SOUTHWES 5262479139530 30.00 USD<br>2 03-Feb-2015 SPRINGHILL SUITES MANCHES 113.36 USD<br>3 04-Feb-2015 YELLOW CAB 34.98 USD<br>4 04-Feb-2015 YELLOW CAB 6.75 USD<br>5 04-Feb-2015 YELLOW CAB 6.75 USD<br>6 05-Feb-2015 SPRINGHILL SUITES DAL D/T 194 20 USD | Select None         Line Date       Merchant Name       Receipt Amount Expense Type         1       31-Jan-2015       SOUTHWES 5262479139530       30.00 USD       * Airline-Domestic         2       03-Feb-2015       SPRINGHILL SUITES MANCHES       113.36 USD       * Lodging-Domestic         3       04-Feb-2015       YELLOW CAB       34.98 USD       * Grounds Transportation-Domestic         4       04-Feb-2015       YELLOW CAB       6.75 USD       * Grounds Transportation-Domestic         5       04-Feb-2015       YELLOW CAB       6.75 USD       * Grounds Transportation-Domestic | SS Expenses         Business Expenses:       Categorize as Personal       Remove         All Select None         Line Date       Merchant Name       Receipt Amount Expense Type         1       31-Jan-2015       SOUTHWES 5262479139530       30.00 USD       * Airline-Domestic       •         2       03-Feb-2015       SPRINGHILL SUITES MANCHES       113.36 USD       * Lodging-Domestic       •         3       04-Feb-2015       YELLOW CAB       34.98 USD       * Grounds Transportation-Domestic       •         4       04-Feb-2015       YELLOW CAB       6.75 USD       * Lodging-Domestic       •         5       04-Feb-2015       YELLOW CAB       6.75 USD       * Grounds Transportation-Domestic       •         6       05-Feb-2015       SPRINCHILL SUITES DAL D/T       104.79 USD       * Lodging-Domestic       • | SS Expenses:       Categorize as Personal       Remove         Business Expenses:       Categorize as Personal       Remove         Line Date       Merchant Name       Receipt Amount Expense Type       Justification         1       31-Jan-2015       SOUTHWES 5262479139530       30.00 USD       * Airline-Domestic           2       03-Feb-2015       SPRINGHILL SUITES MANCHES       113.36 USD       * Lodging-Domestic           3       04-Feb-2015       YELLOW CAB       34.98 USD       * Grounds Transportation-Domestic           4       04-Feb-2015       COURTYARD BY MARRIOTT1194       270.94 USD       * Lodging-Domestic           5       04-Feb-2015       YELLOW CAB       6.75 USD       * Grounds Transportation-Domestic           6       05-Feb-2015       Septimedual Suffers Date D/T       194 79 USD       * Lodging-Domestic | SS Expenses:       Categorize as Personal       Remove         Business Expenses:       Categorize as Personal       Remove         Line Date       Merchant Name       Receipt Among Expense Type       Justification       Reimbursable Amount (USQ         1       31-Jan-2015       SOUTHWES 5262479139530       30.00 USD       * Airline-Domestic       Image: Colspan="2">30.00         2       03-Feb-2015       SPRINGHILL SUITES MANCHES       113.36 USD       * Lodging-Domestic       Image: Colspan="2">30.00         3       04-Feb-2015       YELLOW CAB       34.98 USD       * Grounds Transportation-Domestic       Image: Colspan="2">34.98         4       04-Feb-2015       Country ARD BY MARRIOTT1194       270.94 USD       * Lodging-Domestic       Image: Colspan="2">270.94         5       04-Feb-2015       YELLOW CAB       6.75 USD       * Grounds Transportation-Domestic       Image: Colspan="2">6.75         6       05-Feb-2015       Septimedual Suttres Date D/T       194.79 USD       * Lodging-Domestic       Image: Colspan="2">194.79 |

• To **Itemize** the receipt, select the "Details" icon, then select Itemize

• NOTE: To allocate a single transaction between a PTAEO and a GL account, it is necessary to itemize the transaction to create separate transaction lines.

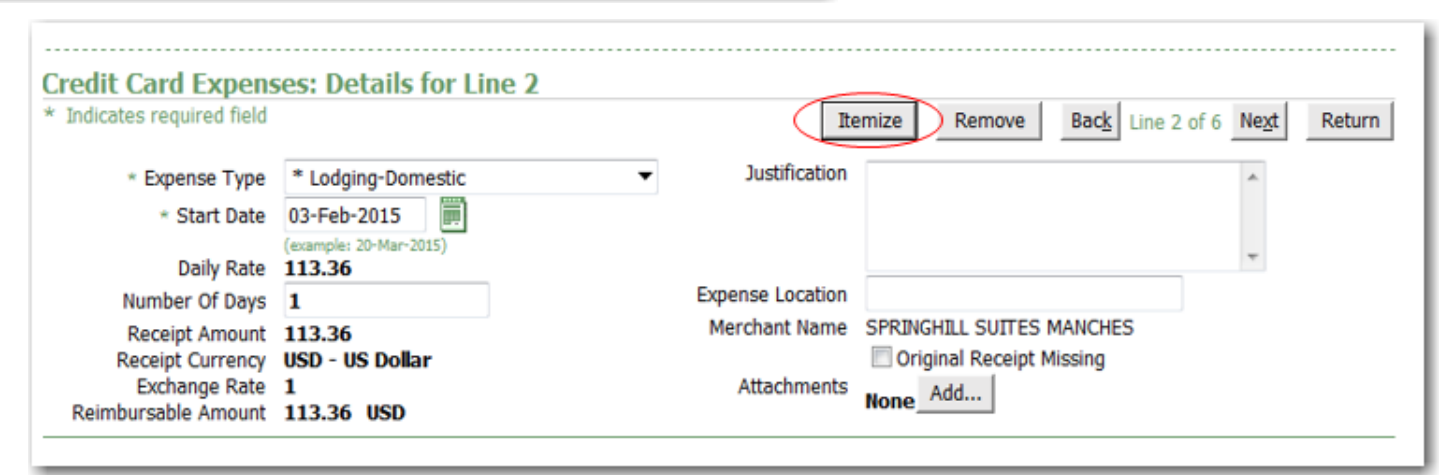

General Information Credit Card Transactions Credit Card Expenses Dash and Other Expenses Expense Allocations Review

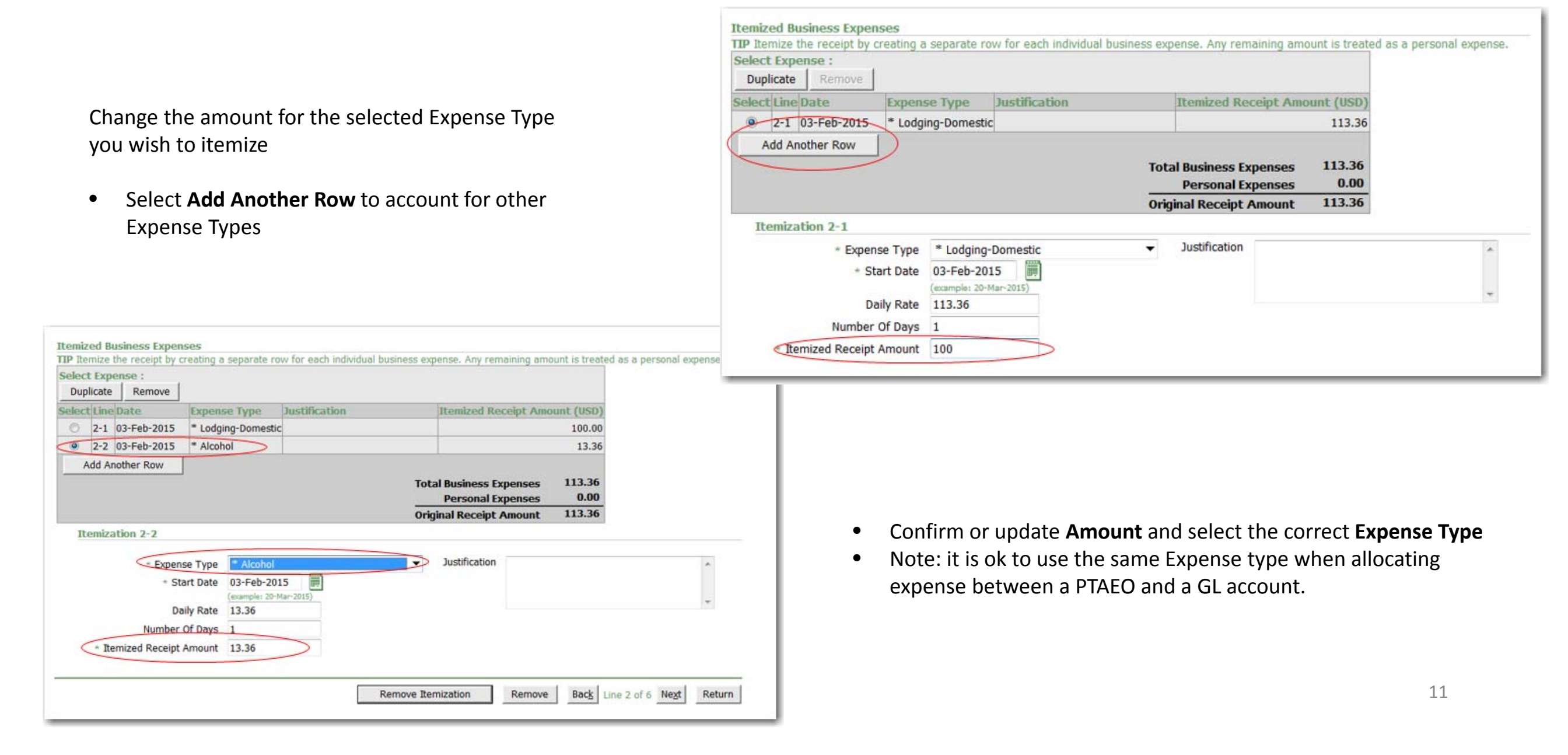

General Information Credit Card Transactions Credit Card Expenses Dash and Other Expenses Expense Allocations Review

- If an unallowed personal expense was put on the Corporate Card, you need to change the itemization amount to be for the business related expense total only. The remaining amount will appear as **Personal Expenses** and will need to be reimbursed to the college.
- Remember to always itemize:
  - Alcohol on meal receipts or at hotel
  - Personal expenses (not allowed)
  - When charging a grant account, hotel bills need to have parking, internet, meals, etc. itemized from lodging
  - If there are multiple expense types on one receipt, as an example; buying a gift on the same receipt when supplies were purchased.

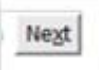

General Information Credit Card Transactions Credit Card Expenses Cash and Other Expenses Expense Allocations Review

For each expense paid for with personal funds provide:

- Date
- Merchant Name
- Receipt Amount (if entering an amount in a foreign currency, select the **Show Receipt Currency** button and an additional column will appear where you can indicated the **Receipt Currency**)
- Expense Type
- Justification is only required for certain expense types: Gifts, Employee Moving, and Entertainment

|          | rep       | cuses [zerroo]     |                                |                              |                                                  |                                                   |                                             |                           | - |
|----------|-----------|--------------------|--------------------------------|------------------------------|--------------------------------------------------|---------------------------------------------------|---------------------------------------------|---------------------------|---|
| Receipt  | t-Bas     | ed Expenses        | did not charge to visit corpor | rata madit nard. Entar ona a | voence per line. Clirk Details to enter informat | on charifir to an expanse, purh as the Daily Pate | . If your receipt includes more than one ex | manca tuna irlink Itamita | _ |
| TIP Da   | te Exa    | ample: 05-MAR-2015 | in the charge in your surply   | BIE O'DUL LEVEL LINE SINE S  | the set he must metally metally metalling        | ou specific to an expense, soon as the every new  | a al your reverse menues more stam and a    | mense ryther men menness  |   |
| Select   | Exne      | anse Lines: Re     | move     Show Rev              | ceipt Currency               |                                                  |                                                   |                                             |                           | _ |
| Select A |           | Select None        |                                |                              |                                                  |                                                   |                                             |                           |   |
| Select   | Line      | Date               | Merchant Name                  | Receipt Amount               | Expense Type                                     | Justification                                     | Reimbursable Amount (USD)                   | Original Receipt Missing  |   |
|          | 1         | 02-Mar-2015        | Olive Garden                   | 25.60                        | * Meals-Actual-Domestic 🔹 🔻                      |                                                   | 25.60                                       | <b></b>                   |   |
|          | 2         | 02-Mar-2015        | Tolls                          | 2.00                         | * Grounds Transportation-Domestic 🔹              |                                                   | 2.00                                        | 1                         |   |
|          | 3         |                    |                                |                              | •                                                |                                                   |                                             |                           |   |
|          | 4         |                    |                                |                              | •                                                |                                                   |                                             | E                         |   |
|          | 5         | -                  |                                |                              | •                                                |                                                   |                                             |                           |   |
|          | 6         |                    |                                |                              | •                                                |                                                   |                                             |                           |   |
|          | Z         |                    |                                |                              | •                                                |                                                   |                                             | P                         |   |
|          | 8         | Ē                  |                                |                              | •                                                |                                                   |                                             |                           |   |
| Ξ        | 2         | E.                 |                                |                              |                                                  |                                                   |                                             |                           |   |
|          | <u>10</u> | Ē                  |                                |                              | •                                                |                                                   |                                             | P                         |   |
| Adv      | d Mon     | e Lines            |                                | 1                            |                                                  | Update Total                                      | 27.60                                       |                           |   |

General Information Credit Card Transactions Credit Card Expenses Cash and Other Expenses Expense Allocations Review

If electing Per Diem for meals, select the **Per Diem Expenses** tab and provide:

- Date
- Expense Type: Domestic or Foreign
- Destination (use the flashlight icon to search)
- Justification field is optional
- Number of Days will calculated total Per Diem to be reimbursed
- Select **Details** to deduct certain meals from your Per Diem

|                |                      |                | _          |              |             |                               |                                 |                    |          | 190001              |           |
|----------------|----------------------|----------------|------------|--------------|-------------|-------------------------------|---------------------------------|--------------------|----------|---------------------|-----------|
|                |                      |                |            |              | R           | eceipt-Based Expenses [27.60] | Per Diem Expenses [0.00] Mileac | ge Expenses [0.00] |          |                     |           |
| int-Based Expe | oses [27,60]         |                |            |              |             |                               |                                 |                    |          |                     |           |
| P              | ines [ trilloo]      |                |            |              |             |                               |                                 |                    |          |                     |           |
| Receipt-Base   | Cash and Oth         | ner Expe       | inses:     | Details fo   | or Line 1   |                               |                                 |                    |          |                     |           |
|                | * Indicates required | d field        | 110001     | D'éculo II   | A LANG L    |                               |                                 |                    | New Line | Remove Line         | Return    |
|                | + Expense Tv         | ne Dome        | stir-Mea   | k-Per Diem   | •           |                               | Justification                   |                    |          |                     |           |
|                | Store Da             | 02 Ma          | + 201E     | 10           | -1:         |                               |                                 |                    |          |                     |           |
|                | * Start De           | (example       | e 18-Feb-1 | 015)         |             |                               |                                 | -                  |          |                     |           |
|                | End Da               | ate 04-Ma      | r-2015     |              |             |                               | A Destination Austin Courses    | 1                  |          |                     |           |
|                | * Number Of Da       | ivs 3          |            |              |             |                               | - Descriation Austin County     | 7 4                |          |                     |           |
|                | Reimbursable Amou    | unt 107.3      | 25 USD     |              |             |                               |                                 |                    |          |                     |           |
|                | Generate Per I       | Diem           |            |              |             |                               |                                 |                    |          |                     |           |
|                | Per Diem O           | siculation     |            |              |             |                               |                                 |                    |          |                     |           |
|                | Meals Dedu           | ctions         |            |              |             |                               |                                 |                    |          |                     |           |
|                | Recalcu              | late           |            |              |             |                               |                                 |                    |          |                     |           |
|                | - 210                |                | Mea        | als Deductio | ons (upper) |                               |                                 |                    |          |                     |           |
|                | 02-Mar-              | Breakt         | ast Lun    | ch Dinner A  | mount (USD) |                               |                                 |                    |          |                     |           |
|                | 2015                 | 0              | DAT .      | -            | (10.25)     |                               |                                 |                    |          |                     |           |
|                | 03-Mar-              |                |            |              | (10.25)     |                               |                                 |                    |          |                     |           |
|                | 2015<br>04-Mar-      | -              | 178        | 171          | (10.35)     |                               |                                 |                    |          |                     |           |
|                | 2015                 | -              | DX1        | -            | (10.25)     |                               |                                 |                    |          |                     |           |
|                | Tota                 | al             |            |              | (30.75)     |                               |                                 |                    |          |                     |           |
|                | Reimburser           | ment Summ      | ary        |              |             | Par Diam Amount (1150)        | Maala                           | Deductions (USD)   |          | aimhuesabla amo     | wat (USD) |
|                | 02-Mar-20            | 15             |            |              |             | 46.00                         | FIEDIS                          | (10.25)            |          | SCHRIDT 2001C CHINA | 35.75     |
|                | 03-Mar-20            | 15             |            |              |             | 46.00                         |                                 | (10.25)            |          |                     | 35.75     |
|                | 04-Mar-20            | 15             |            |              |             | 46.00                         |                                 | (10.25)            |          |                     | 35.75     |
|                | Tota                 | al Contraction |            |              |             | 138.00                        |                                 | (30.75)            |          |                     | 107.25    |

General Information Credit Card Transactions Credit Card Expenses Cash and Other Expenses Expense Allocations Review

If Mileage needs to be reimbursed, select the Mileage Expenses tab and provide:

- Date
- Expense Type: Business Mileage, Charitable Mileage or Moving Mileage
- Trip Distance
- Location From and Location To

|         |                               |                        |       | Receipt-Bas                      | eu expenses [.  | 27.001 Per viem i    | cypenses 1107.23                                                                                                | meage expenses [0a:00]             |                     |                                    |    |
|---------|-------------------------------|------------------------|-------|----------------------------------|-----------------|----------------------|----------------------------------------------------------------------------------------------------|------------------------------------|---------------------|------------------------------------|----|
| ge Expe | ense                          | s [69.00]              |       |                                  |                 |                      |                                                                                                    |                                    |                     |                                    |    |
| Mileag  | e Ex                          | penses                 |       |                                  |                 |                      |                                                                                                    |                                    |                     |                                    |    |
| TIP Ent | ter or                        | e expense line for     | each  | separate mileage claim. 1        | To enter additi | onal information inc | cluding vehicle information                                                                                     | tion, click Details.               |                     |                                    |    |
| TIP Dat | LE EX                         | ampie: 20-mAR-20       | 15.   |                                  |                 |                      |                                                                                                    |                                    |                     |                                    |    |
| Salact  | Evo                           | anco Linos:            | Remov | ve                               |                 |                      |                                                                                                    |                                    |                     |                                    |    |
| Calact  | All                           | Colort None            |       |                                  |                 |                      |                                                                                                    |                                    |                     |                                    |    |
| Select  | An                            | Select Nulle           |       |                                  |                 |                      | A STATE OF A STATE OF A STATE OF A STATE OF A STATE OF A STATE OF A STATE OF A STATE OF A STATE OF A STATE OF A | Later And Andrews                  |                     |                                    | _  |
| Select  | Line                          | Start Date             |       | Expense Type                     |                 | Trip Distance        | Location From                                                                                                   | Location To                        | Distance Rate       | Reimbursable Amount (USD)          | De |
| Select  | Line                          | Start Date             |       | Expense Type<br>Business Mileage | •               | Trip Distance        | RT Hanover                                                                                                    | Location To<br>Manchester Airport  | Distance Rate       | Reimbursable Amount (USD)<br>69.00 | De |
| Select  | Line<br>1                     | Start Date 02-Mar-2015 |       | Expense Type<br>Business Mileage | •               | Trip Distance        | RT Hanover                                                                                                    | Manchester Airport                 | Distance Rate 0.575 | Reimbursable Amount (USD)<br>69.00 | De |
| Select  | Line<br>1<br>2                | Start Date             |       | Expense Type<br>Business Mileage | •               | Trip Distance        | RT Hanover                                                                                                    | Manchester Airport                 | 0.575               | Reimbursable Amount (USD)<br>69.00 | De |
| Select  | Line<br>1<br>2<br>3           | Start Date 02-Mar-2015 |       | Expense Type<br>Business Mileage | -               | Trip Distance 120    | RT Hanover                                                                                                    | Manchester Airport                 | Distance Rate 0.575 | Reimbursable Amount (USD)<br>69.00 | De |
| Select  | Line<br>1<br>2<br>3<br>4      | Start Date 02-Mar-2015 |       | Expense Type<br>Business Mileage | •<br>•<br>•     | Trip Distance 120    | RT Hanover                                                                                                    | Location To     Manchester Airport | 0.575               | Reimbursable Amount (USD)<br>69.00 |    |
| Select  | Line<br>1<br>2<br>3<br>4<br>5 | Start Date 02-Mar-2015 |       | Expense Type<br>Business Mileage | •<br>•<br>•     | Trip Distance 120    | RT Hanover                                                                                                    | Location To    Manchester Airport  | Distance Rate 0.575 | Reimbursable Amount (USD)<br>69.00 |    |

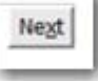

General Information Credit Card Transactions Credit Card Expenses Cash and Other Expenses Expense Allocations Review

For each receipt provide a GL or PTAEO account string:

- The default page, PTAEO Allocations, is where PTAEO accounts are entered; you need to change your view to Account Allocations to enter GL accounts
- The default string that populates will be a GL string previously defined for each person. To update the GL account or PTAEO...

| Jse the          | fields I<br>ndicate | below to u<br>s required<br>s changed | pdate expe<br>field<br>item         | expense #                                  | s for selected exp            | pense lines. A                | pply an amount s                                    | split to a single expense line.             |                              |      |                     | Save                                      | Cance! Bac            | Step 5 of 6 Next                                                |
|------------------|---------------------|---------------------------------------|-------------------------------------|--------------------------------------------|-------------------------------|-------------------------------|-----------------------------------------------------|---------------------------------------------|------------------------------|------|---------------------|-------------------------------------------|-----------------------|-----------------------------------------------------------------|
|                  |                     |                                       |                                     |                                            |                               |                               | PTAEO AI                                            | locations GL Account Alloca                 | tions                        | >    |                     |                                           |                       |                                                                 |
| IP You           | can or              | nly update                            | expense lin                         | nes that are no                            | ot charged to pro             | jects and task                | cs.                                                 |                                             |                              |      |                     |                                           |                       |                                                                 |
| elect            | Expen               | se Lines:                             | Upda                                | ate Allocations                            | Revert                        |                               |                                                     |                                             |                              |      |                     |                                           |                       |                                                                 |
| Allo             | cations             | •                                     |                                     |                                            |                               |                               |                                                     |                                             |                              |      |                     |                                           |                       |                                                                 |
| Appl             | y                   |                                       |                                     |                                            |                               |                               |                                                     |                                             |                              |      |                     |                                           |                       |                                                                 |
|                  |                     |                                       |                                     |                                            |                               |                               |                                                     |                                             |                              |      |                     |                                           |                       |                                                                 |
| Select .         | All I Se            | elect None                            | Expand                              | All   Collanse                             | All                           |                               |                                                     |                                             |                              |      |                     |                                           |                       |                                                                 |
| Select           | All   Se            | elect None                            | Expand /                            | All Collapse                               | All                           |                               |                                                     |                                             |                              |      |                     |                                           |                       |                                                                 |
| Select )<br>CAll | All   Se            | elect None                            | Expand /                            | All   <u>Collapse</u>                      | All                           |                               | 1                                                   |                                             |                              |      |                     |                                           |                       | 1                                                               |
| C All            | All   Se            | elect None                            | Expand /                            | All Collapse                               | All                           |                               | Reimbursable                                        |                                             |                              |      |                     |                                           |                       |                                                                 |
| ( All            | All S               | elect None                            | Payment                             | All Collapse                               | All                           | Receipt                       | Reimbursable<br>Amount                              |                                             | Charlen A.                   | 0.00 | CHENNE              | Action                                    | CHIRA CTURING         | NATIONAL CLASS                                                  |
| CAll             | All Se              | Line                                  | Payment<br>Method                   | All   <u>Collapse</u>                      | <u>All</u><br>Merchant        | Receipt<br>Amount             | Reimbursable<br>Amount<br>(USD)                     | Expense Type                                | ENTITY                       | ORG  | FUNDING             | ΑCTIVITY                                  | SUBACTIVITY           | NATURAL_CLASS                                                   |
| Call<br>Select   | All S               | Line<br>V All                         | Expand /<br>Payment<br>Method       | All   <u>Collapse</u>                      | <u>All</u><br>Merchant        | Receipt<br>Amount             | Reimbursable<br>Amount<br>(USD)<br>1,162.51         | Expense Type                                | ENTITY                       | ORG  | FUNDING             | ΑCTIVITY                                  | SUBACTIVITY           | NATURAL_CLASS                                                   |
| Select           | All S               | Line<br>All<br>1                      | Payment<br>Method<br>Credit<br>Card | All <u>Collapse</u><br>Date<br>04-Feb-2015 | All<br>Merchant<br>YELLOW CAB | Receipt<br>Amount<br>6.75 USD | Reimbursable<br>Amount<br>(USD)<br>1,162.51<br>6.75 | Expense Type * Ground Transporation-Foreign | EHTTTY<br>20<br>College Only | ORG  | FUNDING<br>368000 J | ACTIVITY<br>321852 3<br>AR Officer Travel | SUBACTIVITY<br>6801 S | NATURAL_CLASS<br>8112<br>TRAVEL FOREIGN<br>Ground Transportatin |

|            |                      |                                       |                                     |                                     | General Informat              | ion Credit Ca                 | rd Transactions                                     | Credit Card Expenses Cash and               | Other Expen      | ses Expense | Allocations Re | wiew                 |                     |                |
|------------|----------------------|---------------------------------------|-------------------------------------|-------------------------------------|-------------------------------|-------------------------------|-----------------------------------------------------|---------------------------------------------|------------------|-------------|----------------|----------------------|---------------------|----------------|
| oda        | te Ex                | pense                                 | Report:                             | Expense /                           | Allocations                   |                               |                                                     |                                             |                  |             |                |                      |                     |                |
| e the<br>I | e fields<br>Indicate | below to u<br>s required<br>s changed | ipdate expe<br>field<br>item        | nse allocation                      | s for selected exp            | pense lines. A                | pply an amount s                                    | plit to a single expense line.              |                  |             |                | Save                 | Cancel Bac          | Step 5 of 6 Ne |
|            |                      |                                       |                                     |                                     |                               |                               | Project                                             | Allocations Account Allocatio               | ons              |             |                |                      |                     |                |
| You        | u can o              | nly update                            | expense lin                         | nes that are no                     | ot charged to pro             | jects and task                | cs.                                                 |                                             |                  |             |                |                      |                     |                |
| lect       | Exper                | se Lines:                             | Upda                                | ate Allocations                     | Revert                        |                               |                                                     |                                             |                  |             |                |                      |                     |                |
| Alk        | ocations             | -                                     | >                                   |                                     |                               |                               |                                                     |                                             |                  |             |                |                      |                     |                |
| Ann        | N.                   |                                       |                                     |                                     |                               |                               |                                                     |                                             |                  |             |                |                      |                     |                |
|            |                      |                                       |                                     |                                     |                               |                               |                                                     |                                             |                  |             |                |                      |                     |                |
|            | 411 L C              |                                       | 1 count                             |                                     | A.II.                         |                               |                                                     |                                             |                  |             |                |                      |                     |                |
| lect       | All   S              | elect None                            | Expand /                            | All   <u>Collapse</u>               | All                           |                               |                                                     |                                             |                  |             |                |                      |                     |                |
| elect.     | All   S              | elect None                            | Expand /                            | All   Collapse                      | All                           |                               |                                                     |                                             |                  |             |                |                      |                     |                |
| lect.      | All   Se             | elect None                            | Payment<br>Method                   | All   <u>Collapse</u>               | All                           | Receipt                       | Reimbursable<br>Amount<br>(USD)                     | Emense Type                                 | HITTY            | ORG         | TUNDING        | ACTIVITY             | SUBACTIVITY         | BATURAL CLASS  |
| lect<br>vi | All   S              | tine                                  | Payment<br>Method                   | All   Collapse.                     | All                           | Receipt<br>Amount             | Reimbursable<br>Amount<br>(USD)<br>1.162.51         | Expense Type                                | ENTITY           | ORG         | FUNDING        | ACTIVITY             | SUBACTIVITY         | HATURAL_CLAS   |
| Al         | All   S              | tine<br>All                           | Payment<br>Method<br>Credit<br>Card | All Collapse<br>Date<br>04-Feb-2015 | All<br>Merchant<br>YELLOW CAB | Receipt<br>Amount<br>6.75 USD | Reimbursable<br>Amount<br>(USD)<br>1,162.51<br>6.75 | Expense Type * Ground Transporation-Foreign | EHTTIY<br>20 _ J | ORG         | FUNDING        | ACTIVITY<br>321852 J | SUBACTIVITY<br>6801 | NATURAL_CLAS   |

- Select All or individually select by checking the box next to each receipt and then apply a previously created nickname using the dropdown for My Allocations, or
- Type into the segment value boxes, or...

| General Information | Credit Card Transactions | Credit Card Expenses | Cash and Other Expenses | Expense Allocations Seview |
|---------------------|--------------------------|----------------------|-------------------------|----------------------------|
|                     |                          |                      |                         |                            |

• Select **Update Allocations** to apply a different account, do a 50/50 split or a split by % across accounts, click **Apply** after accounts have been entered.

| late A | ccount   | Allocatio        | ons: Multi  | ple Lines                    |             |                        |                                |                              |                                  |                                 |                                |                                  |                                               |               |        |
|--------|----------|------------------|-------------|------------------------------|-------------|------------------------|--------------------------------|------------------------------|----------------------------------|---------------------------------|--------------------------------|----------------------------------|-----------------------------------------------|---------------|--------|
|        |          |                  |             |                              |             |                        |                                |                              |                                  |                                 |                                |                                  | Cance <u>l</u>                                | Preview       | Apply  |
| Alloca | tion Set |                  |             |                              |             |                        |                                |                              |                                  |                                 |                                |                                  |                                               |               |        |
|        |          |                  | Allo        | ocation Method               | Mass Alloc  | ation                  |                                |                              |                                  | A                               | llocation Re                   | ason                             |                                               |               | *      |
|        |          |                  |             |                              | Equal Split |                        |                                |                              |                                  |                                 |                                |                                  |                                               |               |        |
|        |          |                  |             |                              | Percentage  | e Split                |                                |                              |                                  |                                 |                                |                                  |                                               |               | -      |
|        |          |                  |             |                              |             |                        |                                |                              |                                  |                                 |                                | Add A                            | llocation Set to My Al                        | locations     |        |
|        | Y OR     | G FI             | UNDING      |                              |             | TY Remove              |                                |                              |                                  |                                 |                                |                                  |                                               |               |        |
| Select | ed Lines |                  |             |                              |             |                        |                                |                              |                                  |                                 |                                |                                  |                                               |               |        |
| Expan  | d All Co | llapse All       |             |                              |             |                        |                                |                              |                                  |                                 |                                |                                  |                                               |               |        |
| X All  |          |                  |             |                              |             |                        |                                |                              |                                  |                                 |                                |                                  |                                               |               |        |
|        |          | Payment          |             |                              | Receipt     | Reimbursable<br>Amount |                                |                              |                                  |                                 |                                |                                  |                                               |               |        |
| Focus  | Line     | Method           | Date        | Merchant                     | Amount      | (USD)                  | Expense Type                   | ENTITY                       | ORG                              | FUNDING                         | ΑСΤΙΥΙΤΥ                       | SUBACTIVITY                      | NATURAL_CLASS                                 | Location      | Remove |
|        | All      |                  |             |                              |             | 1,162.51               |                                |                              |                                  |                                 |                                |                                  |                                               |               |        |
|        | 1        | Credit<br>Card   | 04-Feb-2015 | YELLOW CAB                   | 6.75 USD    | 6.75                   | * Ground Transporation-Foreign | <b>20</b><br>College<br>Only | 768<br>Club<br>Activities        | 368000<br>Subvention<br>College | 321852<br>AR Officer<br>Travel | 6801<br>Travel Regional 1        | 8112<br>TRAVEL FOREIGN<br>Ground Transportatn | FORT<br>WORTH | 2      |
|        | 2/:      | 1 Credit<br>Card | 04-Feb-2015 | COURTYARD BY<br>MARRIOTT1194 | 250.00 USD  | 250.00                 | * Lodging-Foreign              | 20<br>College<br>Only        | <b>768</b><br>Club<br>Activities | 368000<br>Subvention<br>College | 321852<br>AR Officer<br>Travel | <b>6801</b><br>Travel Regional 1 | 8113<br>TRAVEL FOREIGN<br>Lodging             |               | 2      |

Next

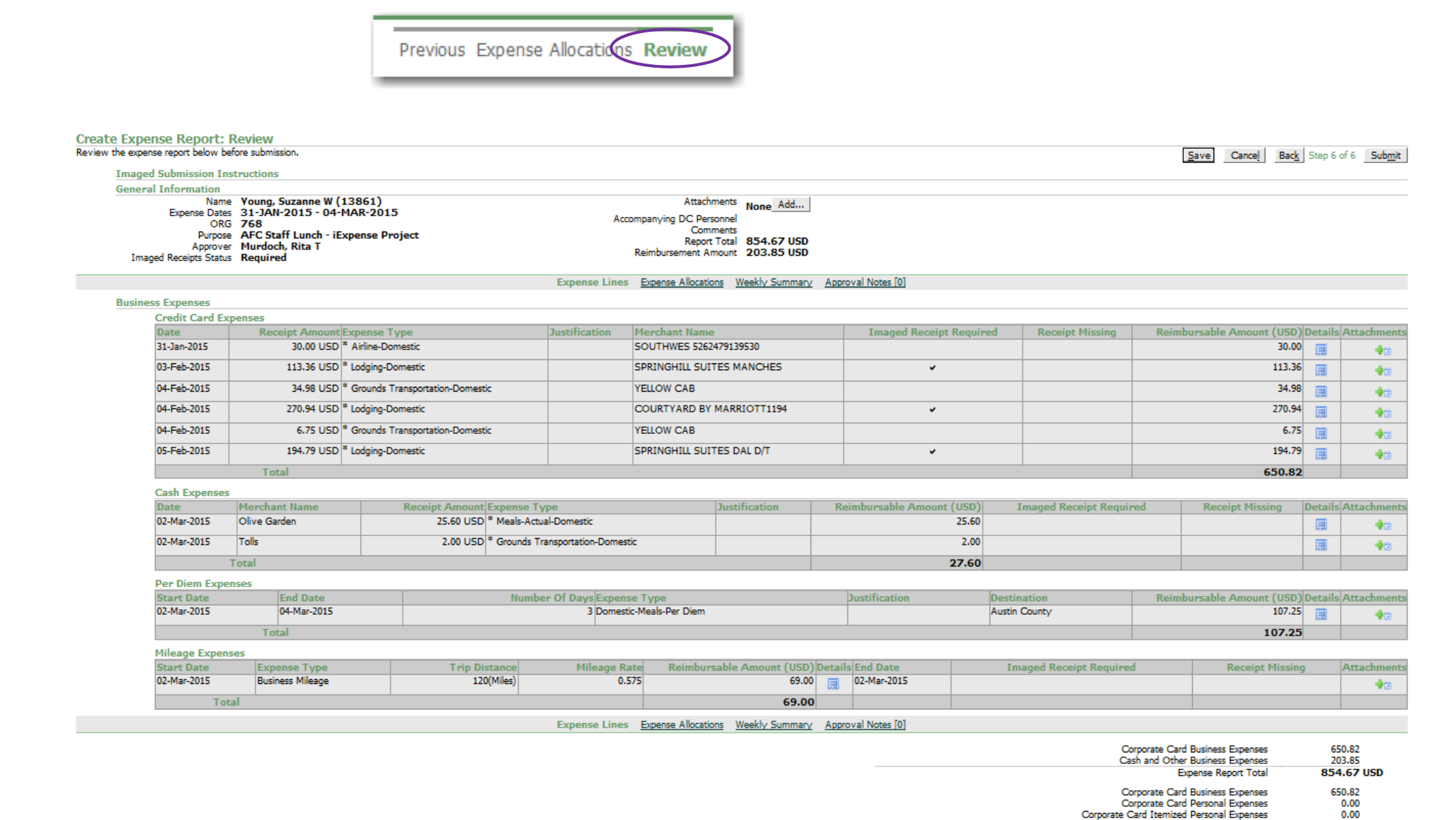

- Verify all information has been entered at the **Review** step
- Click 'Add' to upload receipts, if required
- Note amount paid by credit card vs. amount being reimbursed

650.82 USD

203.85

0.00

0.00

203.85 USD

Company Paying to Credit Card Issuer

Corporate Card Itemized Personal Expenses

Cash and Other Business Expenses

Corporate Card Personal Expenses

Reimbursement to You

|              |                        |                                                              | 0                                                                |       |                  |                   |                            | 5                                                                    | ve Cancel Back                                                                | Step ( | s d 6 Subm                       |
|--------------|------------------------|--------------------------------------------------------------|------------------------------------------------------------------|-------|------------------|-------------------|----------------------------|----------------------------------------------------------------------|-------------------------------------------------------------------------------|--------|----------------------------------|
|              | Acco                   | Attach<br>mpanying DC Per<br>Com<br>Repor<br>Reimbursement A | ments<br>sonnel<br>ments<br>Total 854.67 USD<br>mount 203.85 USD |       |                  |                   |                            |                                                                      |                                                                               |        |                                  |
|              | Expense Lines          | Expense Allocati                                             | ons Weekly Summary                                               | App   | roval Notes [0]  |                   |                            |                                                                      |                                                                               |        |                                  |
|              | Justification          | Herchant Name                                                |                                                                  |       | Imaged Recei     | pt Require        | d Receipt Missing          | Reimbu                                                               | sable Amount (USD)                                                            | Detail | s Attachme                       |
|              |                        | SOUTHWES 5262                                                | 2479139530                                                       |       |                  |                   |                            |                                                                      | 30.00                                                                         | Œ      | 40                               |
|              |                        | SPRINGHILL SUI                                               | TES MANCHES                                                      | ¥     |                  |                   | 113.36                     |                                                                      |                                                                               | 40     |                                  |
| stic         |                        | YELLOW CAB                                                   |                                                                  |       |                  |                   |                            | 34.98                                                                | 圃                                                                             | 40     |                                  |
|              |                        | COURTYARD BY                                                 | MARRIOTT1194                                                     |       | ~                |                   |                            |                                                                      | 270.94                                                                        | E      |                                  |
| stic         |                        | YELLOW CAB                                                   |                                                                  |       |                  |                   |                            |                                                                      | 6.75                                                                          |        |                                  |
|              |                        | SPRINGHILL SUI                                               | TES DAL D/T                                                      |       | 4                |                   |                            |                                                                      | 194.79                                                                        |        | 13                               |
| 9            |                        |                                                              |                                                                  | 1     |                  |                   |                            |                                                                      | 650.82                                                                        |        |                                  |
| D * Meals-Ac | Type<br>tual-Domestic  |                                                              | Justification                                                    | R     | eimbursable Amou | nt (USD)<br>25.60 | Imaged Receipt Requir      | red                                                                  | Receipt Hissing                                                               | Detail | Attachme                         |
| iD * Grounds | Transportation-Domesti | ¢                                                            |                                                                  |       |                  | 2.00              |                            |                                                                      |                                                                               |        | 43                               |
|              |                        |                                                              |                                                                  |       |                  | 27.60             |                            |                                                                      |                                                                               | -      |                                  |
| Num          | her Of Dava Expens     | Type                                                         |                                                                  |       | Justification    |                   | Destination                | Reimbur                                                              | aable Ampont (USD)                                                            | Detail | Attachmer                        |
|              | 3 Domestic             | -Meals-Per Diem                                              | 0                                                                |       |                  |                   | Austin County              |                                                                      | 107.25                                                                        | 厦      | •0                               |
|              |                        |                                                              |                                                                  |       |                  |                   |                            |                                                                      | 107.25                                                                        |        | 1                                |
| Distance     | Mileage Ra             | te Reimbor                                                   | sable Amount (USD)                                               | Detai | is End Date      |                   | Imaged Receipt Requires    | (                                                                    | Receipt Missing                                                               | 3      | Attachmer                        |
| 120(Miles)   | 0.5                    | 75                                                           | 69.00                                                            | E     | 02-Mar-2015      |                   |                            |                                                                      |                                                                               |        | +0                               |
|              |                        |                                                              | 69.00                                                            |       |                  |                   |                            |                                                                      |                                                                               |        |                                  |
|              | Expense Lines          | Expense Allocati                                             | ons Weekly Summary                                               | App   | roval Notes [0]  |                   |                            |                                                                      |                                                                               |        |                                  |
|              |                        |                                                              |                                                                  |       |                  |                   | o<br>o                     | rporate Card B<br>sh and Other B                                     | usiness Expenses<br>usiness Expenses                                          |        | 650.82<br>203.85                 |
|              |                        |                                                              |                                                                  |       |                  |                   | Corporate C<br>Corporate C | rporate Card B<br>rporate Card P<br>and Itemized P<br>ny Paying to C | usiness Expenses<br>ersonal Expenses<br>ersonal Expenses<br>redit Card Issuer | 65     | 0.00<br>0.00<br>0.00<br>0.82 USD |
|              |                        |                                                              |                                                                  |       |                  |                   | Compa                      | in saying to c                                                       | and only they are                                                             |        |                                  |

Click **Submit** to complete the expense report and it will route for approval

# **Appendix A - Applying a Cash Advance**

Settling a cash advance will be one of the last steps before submitting the report for approval

If you received a cash advance via a check:

- It will appear automatically in iExpense on an additional tab called **Advances** (if you do not see this tab, please see the next slide for instructions on *Settling a Cash Advance issued with Cash*)
- On the Advances tab, search for the cash advance number in the Advance Number field (you can type part of the name and use the % sign to search)
- The Advance Amount & Advance Balance will then auto-populate
- Enter the amount in the Advance Amount Applied field as follows:
  - If out of pocket expenses are less than the cash advance, enter the amount of out-of-pocket expenses (not the total advance); the traveler will need to bring a personal check payable to "Dartmouth College" for the remainder of the cash advance that was not used and deposit it at the Cashier's Office
  - o If out of pocket expenses are greater than or equal to the cash advance, enter the full amount of the advance
- Click Next

| Dartmouth Expense Reports                                                                                                    |                                                                                                    |                          | G2   | Home Logout Preferences           |
|----------------------------------------------------------------------------------------------------|----------------------------------------------------------------------------------------------------|--------------------------|------|-----------------------------------|
| Expenses Home   Expense Search   Credit Card Transactions   Assign Delegates                                                                                                    |                                                                                                    |                          |      | Expenses                          |
|                                                                                                    | Previous Expense Allocations Advances Review                                                                                                    |                          | <br> |                                   |
| Update Expense Report: Advances<br>Select an advance to apply to your expense report.<br>Advances Application<br>TIP If you do not apply an advance you must enter a reason.<br>* Indicates required field<br>* Advance Number<br>Advance Amount S00.00 USD<br>S00.00 USD | This will auto                                                                                                    | Unapplied Advance Reason | *    | Save Cancel Back Step 6 of 7 Next |
| Advance Balance Solution USD<br>* Advance Amount Applied 500.00                                                                                                    | populate           Expenses Eligible For Application         500.00 USD           Advance Balance         500.00 USD           Advance Amount Applied         500.00 USD           Updated Advance Balance         0.00 USD |                          | Ŧ    |                                   |
|                                                                                                    |                                                                                                    |                          |      | Save Cancel Back Step 6 of 7 Next |

Copyright (c) 2006, Oracle. All rights reserved.

# **Appendix A - Applying a Cash Advance**

If you received a cash advance via **Cash**:

- Go to the Cash and Other Expenses screen
- Add a line and enter both the Merchant Name and the Expense Type as "Cash Advance"
- Enter the cash advance amount as a negative in the **Receipt Amount** field as follows:
  - If out of pocket expenses are less than the cash advance, enter the amount of out-of-pocket expenses (not the total advance); the traveler will need to bring a personal check payable to "Dartmouth College" for the remainder of the cash advance that was not used and deposit it at the Cashier's Office
  - If out of pocket expenses are greater than or equal to the cash advance, enter the full amount of the advance
  - On the **Expense Allocations** tab, manually enter the Cash Advance chart string (xx.xxx.909000.910000.0000.1465)
- Click Next

| Dartmou                                                                 | th Expense Repo                | orts                      |                                              |             |                                                         | <b>a</b> 🙀                              | Home Logout Pre          | <u>eferences</u> |
|-------------------------------------------------------------------------|--------------------------------|---------------------------|----------------------------------------------|-------------|---------------------------------------------------------|-----------------------------------------|--------------------------|------------------|
| Expenses Home   Expense Search   Cre                                    | dit Card Transactions   Assign | Delegates                 |                                              |             |                                                         |                                         | Ex                       | kpenses          |
|                                                                         |                                | General Informatio        | on Credit Card Transactions Credit Card E    | Expenses C  | Cash and Other Expenses Expense Allocations Re          | view                                    |                          |                  |
| Undato Evnanco Donorti Cach                                             | and Othor Exponence            |                           |                                              |             |                                                         |                                         |                          |                  |
| opuate Expense Report, Cash                                             | and other Expenses             |                           |                                              |             |                                                         | Sa                                      | ave Cancel Back Step 4   | of 6 Next        |
|                                                                         |                                | Rec                       | eipt-Based Expenses [286.50] Per I           | Diem Expen  | ses [0.00] Mileage Expenses [0.00]                      |                                         |                          |                  |
| Receipt-Based Expenses [286.50]                                         |                                |                           |                                              |             |                                                         |                                         |                          |                  |
| Receipt-Based Expenses                                                  |                                |                           |                                              |             |                                                         |                                         |                          |                  |
| TIP Enter the expenses that you did r<br>TIP Date Example: 15-DEC-2015. | ot charge to your corporate o  | redit card. Enter one exp | pense per line. Click Details to enter infor | mation spec | cific to an expense, such as the Daily Rate. If your re | ceipt includes more than one expense ty | /pe, click Itemize.      |                  |
| Select Expense Lines: Remove                                            | Show Receipt Currency          |                           |                                              |             |                                                         |                                         |                          | 1                |
| Select All Select None                                                  |                                |                           |                                              |             |                                                         |                                         |                          |                  |
| Select Line Date                                                        | Merchant Name                  | Receipt Amount            | Expense Type                                 |             | Justification                                           | Reimbursable Amount (USD)               | Original Receipt Missing | Details          |
| □ <u>1</u> 01-Dec-2015                                                  | Dartmouth Coach                | 180.00                    | * Grounds Transportation-Domestic            | -           |                                                         | 180.00                                  |                          |                  |
| 2 01-Dec-2015                                                           | Соор                           | 125.00                    | * Gifts                                      | -           |                                                         | 125.00                                  |                          |                  |
| □ <u>3</u> 01-Dec-2015                                                  | Panera Bred                    | 12.00                     | * Meals-Actual-Domestic                      | •           |                                                         | 12.00                                   |                          |                  |
| □ <u>4</u> 03-Dec-2015                                                  | Hiton                          | 458.00                    | * Lodging-Domestic                           | •           |                                                         | 458.00                                  |                          |                  |
| 5 03-Dec-2015                                                           | McDonalds                      | 11.50                     | * Moole Actual Demostic                      |             |                                                         | 11.50                                   |                          |                  |
| □ <u>6</u> 15-Dec-2015                                                  | Cash Advance                   | (500.00)                  | Cash Advance                                 | •           | issued via cash #vf00t40010115                          | (500.00)                                |                          |                  |
| 🗆 Z 🗐                                                                   |                                |                           | 8                                            |             |                                                         |                                         |                          |                  |
| 8                                                                       |                                |                           |                                              | •           |                                                         |                                         |                          |                  |
| 2                                                                       |                                |                           |                                              | -           |                                                         |                                         |                          |                  |
|                                                                         |                                |                           |                                              | -           |                                                         |                                         |                          |                  |
| Add More Lines                                                          |                                |                           |                                              |             | Update Total                                            | 286.50                                  |                          |                  |
| Select Expense Lines: Remove                                            | Show Receipt Currency          |                           |                                              |             |                                                         |                                         |                          |                  |
|                                                                         |                                | Rec                       | eipt-Based Expenses [286.50] Per I           | Diem Expen  | ses [0.00] Mileage Expenses [0.00]                      |                                         |                          |                  |

# **Appendix B – Roles & Responsibilities**

#### Payees/Travelers or Delegate (not Finance Center delegates)

- Comply with College policies and procedures
- Provide complete, accurate and detailed information
- Obtain and submit required receipts/documentation
- Provide approver –or– grant manager, if grant funded
- Correct errors/remove unallowable expenses
- Pay
- for personal or non-College related expenses
  - Cash
- Advance settled in one expense report
  - Submit within 60 days

#### **Grant managers**

- Review expense reports
- Ensure grant expenses:
  - comply with grant policies and guidelines
  - allowable and reasonable
  - funding available and valid
- Cannot create and approve same expense report

#### **Approvers**

- Confirm expenses and funding are:
  - allowable and applicable
  - available
  - reasonable
- Review and approve business purpose
- Approve/deny within 5 days of email notification (2 sent)

# **Appendix B – Roles & Responsibilities**

#### **Finance Center acting as delegate for payees/travelers**

- Work with the payee/traveler to receive appropriate information
- Review transactions and documentation against College policies
- and procedures
- Ensure appropriate business purpose
- Ensure complete, accurate and detailed information
- Ensure correct approver
- Send to grant manager first, if grant funded expense
- Settle Cash Advance, send the printable page to Cashier's Office
- Report employee gifts to payroll
- Regularly review status of iExpense reports
- Regularly review unsettled corporate card transactions
- Ensure repayment of personal expenses
- Ensure terminated employees settle all the transactions before
- they become inactive in the system
- Work with Procure to Pay to settle fraudulent charges in the system

### **Institutional Accounting/Financial Reporting**

- Reconcile corporate cards
- Inform appropriate finance center of unreconciled amounts

#### Auditors (within finance centers)

- Review:
  - Business purpose and verify appropriate information provided
  - Approver and verify appropriate for payee
  - Expenses over 60 days old, justification, and notify payee of IRS requirements.
  - Verify reasonableness of expense amount
- Confirm/Verify Expenses are:
  - Allowable under College Policy
  - Reasonable: purpose and amounts (mileage, meals)
  - Documented and legible as required
  - Itemized and alcohol is separated out
  - Itemized/allocated for Cash withdrawal or advance
- Approve or reject Expense Report

#### **Procure to Pay**

- Ensure appropriate payments are generated in a timely manner
- Research and settle discrepancies with JP Morgan billing